# ETERNUS Veritas Operations Manager Storage Insight Plug-in 1.2 User's Guide

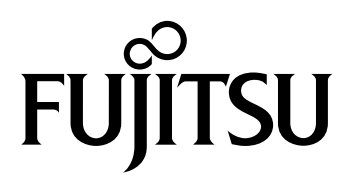

This page is intentionally left blank.

# Preface

This manual explains how to use and operate the ETERNUS Veritas Operations Manager Storage Insight Plugin.

This manual is designed for administrators of a Veritas Operations Manager Management Server that is used with the ETERNUS storage system.

Knowledge of functions and terms for Veritas Operations Manager and the ETERNUS storage system is required.

If Veritas InfoScale Operations Manager is used, replace the following terms as described below while reading this manual.

- Replace "Veritas Operations Manager Management Server" with "Veritas InfoScale Operations Manager Management Server"
- Replace "Veritas Operations Manager" with "Veritas InfoScale Operations Manager"

This manual is created based on the GUI of Veritas Operations Manager. For Veritas InfoScale Operations Manager, details such the a menu name may be different from the descriptions in this manual.

Third Edition August 2016

### High Safety Use

This product is designed, developed and manufactured for general use, including, but not limited to, general office use, personal use, household use, and ordinary industrial use. The product is not designed, developed and manufactured for use in situations that could lead to death, personal injury, severe physical damage or other loss (hereinafter called "High Safety Required Use"). Such usage includes, but is not limited to, nuclear reaction control in nuclear facilities, aircraft flight control, air traffic control, mass transport control, medical life support systems, or missile launch control in weapon systems.

Do not use the product without taking the necessary safety precautions required for High Safety Required Use. In addition, Fujitsu (and its affiliates) shall not be held liable for any claims or damages arising in connection with the High Safety Required Use of the product.

Microsoft, Windows, and Windows Server are either registered trademarks or trademarks of Microsoft Corporation in the United States and/or other countries.

Linux<sup>®</sup> is the registered trademark of Linus Torvalds in the U.S. and other countries.

Veritas, the Veritas Logo, and Veritas InfoScale are trademarks or registered trademarks of Veritas Technologies LLC or its affiliates in the U.S. and other countries.

The company names, product names and service names mentioned in this document are registered trademarks or trademarks of their respective companies.

# About This Manual

## Organization

| This manual is composed of the following seven chapters:<br>Make sure to read this manual before installing the ETERNUS Veritas Operations Manager Storage Insight<br>Plug-in.     |
|----------------------------------------------------------------------------------------------------|
| Chapter 1 Introduction                                                                                                    |
| This chapter provides an overview of the ETERNUS Veritas Operations Manager Storage Insight Plug-in.                                                                               |
| Chapter 2 Operating Environment                                                                                                    |
| This chapter provides support information, required resources, and preliminary settings for the ETERNUS Veritas Operations Manager Storage Insight Plug-in.                        |
| Chapter 3 Installation                                                                                                    |
| This chapter provides the installation procedure for the ETERNUS Veritas Operations Manager Storage<br>Insight Plug-in.                                                            |
| Chapter 4 Registration and Operation Procedure                                                                                                    |
| This chapter explains how to use the ETERNUS Veritas Operations Manager Storage Insight Plug-in.                                                                                   |
| Chapter 5 Function Overview                                                                                                    |
| This chapter provides a functional overview of the ETERNUS Veritas Operations Manager Storage Insight<br>Plug-in.                                                                  |
| Chapter 6 Uninstallation                                                                                                    |
| This chapter provides the uninstallation procedure for the ETERNUS Veritas Operations Manager Storage<br>Insight Plug-in.                                                          |
| <ul> <li>Chapter 7 Obtaining the Required Information for Investigating Failures</li> </ul>                                                                                        |
| This chapter explains how to obtain the required information for investigating a failure when an error occurs with the ETERNUS Veritas Operations Manager Storage Insight Plug-in. |
|                                                                                                    |
|                                                                                                    |

**4** ETERNUS Veritas Operations Manager Storage Insight Plug-in 1.2 User's Guide Copyright 2016 FUJITSU LIMITED

### Naming Conventions

The following abbreviations are used for the ETERNUS storage system and its related products.

• "ETERNUS storage system" refers to a storage system that is supported by the ETERNUS Veritas Operations Manager Storage Insight Plug-in. Details on the supported storage systems are available at the following URL.

http://www.fujitsu.com/global/support/products/computing/storage/download/vomp.html

• "ETERNUS Web GUI" refers to the Web GUI of an ETERNUS storage system.

### **Reference Materials**

- ETERNUS storage system product information http://www.fujitsu.com/global/products/computing/storage/
- Download page for the ETERNUS Veritas Operations Manager Storage Insight Plug-in where product information is also available.

http://www.fujitsu.com/global/support/products/computing/storage/download/vomp.html

# Table of Contents

| Chapte                | r 1 Introduction                                                                                      | 8              |
|-----------------------|----------------------------------------------------------------------------------------------------|----------------|
| 1.1                   | ETERNUS Veritas Operations Manager Storage Insight Plug-in                                            | 8              |
| Chapte                | r 2 Operating Environment                                                                             | 9              |
| 2.1                   | Support Information                                                                                   | 9              |
| 2.2                   | Operation Configuration                                                                               | 9              |
| 2.3<br>2.3.1<br>2.3.2 | Required Resources<br>Required Disk Capacity for Installation<br>Required Disk Capacity for Operation | 10<br>10<br>10 |
| 2.4                   | Preliminary Settings                                                                                  | 10             |
| Chapte                | r 3 Installation                                                                                      | 14             |
| Chapte                | r 4 Registration and Operation Procedure                                                              | 19             |
| 4.1                   | Registration of the ETERNUS Storage System                                                            | 19             |
| 4.2                   | Updating of the ETERNUS Storage System Information                                                    | 24             |
| 4.3                   | Deletion of the ETERNUS Storage System                                                                | 24             |
| Chapte                | r 5 Function Overview                                                                                 | 25             |
| Chapte                | r 6 Uninstallation                                                                                    | 28             |
| Chapte                | r 7 Obtaining the Required Information for Investigating Failures                                     | 31             |

# List of Tables

| Table 2.1 | Required Disk Capacity for Installation | 10 |
|-----------|-----------------------------------------|----|
| Table 2.2 | Required Disk Capacity for Operation    | 10 |
| Table 3.1 | Extracted File Configuration            | 14 |

# Chapter 1 Introduction

This chapter provides an overview of the ETERNUS Veritas Operations Manager Storage Insight Plug-in.

### 1.1 ETERNUS Veritas Operations Manager Storage Insight Plug-in

The ETERNUS Veritas Operations Manager Storage Insight Plug-in is provided to link a Veritas Operations Manager Management Server with ETERNUS storage systems. By installing this plug-in, multiple storage information can be managed collectively with the centralized console of Veritas Operations Manager.

Veritas Operations Manager displays the following information.

- Physical Disks
- Raid Groups
- Volumes (Logical Disks)
- Thin Pools
- Volume Mapping to Hosts (Host Affinity)
- Ports
- Adapters
- Replications

More details on Veritas Operations Manager are available on the following Veritas site.

https://www.veritas.com/product/storage-management/infoscale-operations-manager

# Chapter 2 Operating Environment

This chapter provides support information, required resources, and preliminary settings for the ETERNUS Veritas Operations Manager Storage Insight Plug-in. Make sure to read this chapter before installing the ETERNUS Veritas Operations Manager Storage Insight Plug-in.

### 2.1 Support Information

Information on the ETERNUS storage system models, the firmware versions, and the OSs that support the ETERNUS Veritas Operations Manager Storage Insight Plug-in is available at the following URL.

http://www.fujitsu.com/global/support/products/computing/storage/download/vomp.html

### 2.2 Operation Configuration

The ETERNUS Veritas Operations Manager Storage Insight Plug-in is installed in the server in which the Veritas Operations Manager Management Server is installed.

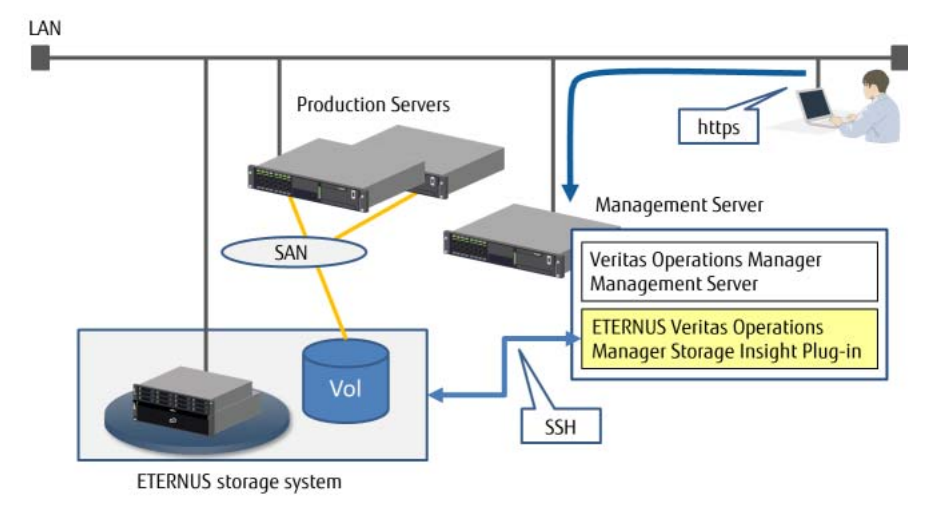

## 2.3 Required Resources

#### 2.3.1 Required Disk Capacity for Installation

The disk capacity that is required to install the ETERNUS Veritas Operations Manager Storage Insight Plug-in is as follows.

Table 2.1 Required Disk Capacity for Installation

| No. | Explanation  | Capacity | Folder     |
|-----|--------------|----------|------------|
| 1   | Plug-in file | 5MB      | Any folder |

#### 2.3.2 Required Disk Capacity for Operation

The disk capacity that is required to operate the ETERNUS Veritas Operations Manager Storage Insight Plug-in is as follows.

| Table 2.2 I | Required | Disk Ca | pacity | for O | peration |
|-------------|----------|---------|--------|-------|----------|
|-------------|----------|---------|--------|-------|----------|

| No. | Explanation  | Capacity                                                 | Folder                                            |
|-----|--------------|----------------------------------------------------------|---------------------------------------------------|
| 1   | Plug-in file | 5MB                                                      |                                                   |
| 2   | Trace log    | 2MB x Number of<br>registered ETERNUS<br>storage systems | Veritas Operations Manager installation directory |

### 2.4 Preliminary Settings

#### Account registration for the ETERNUS storage system

To access the ETERNUS storage system from the ETERNUS Veritas Operations Manager Storage Insight Plug-in, a user account with "Admin", "Storage Admin", or "Maintainer" as the user level is required. Use the ETERNUS Web GUI or the ETERNUS CLI to register the user account in the ETERNUS storage system. For more details on registration, refer to "ETERNUS Web GUI User's Guide" or "ETERNUS CLI User's Guide".

#### SSH setting of the ETERNUS storage system

Enable the SSH connection to the management target ETERNUS storage system. For details on this procedure, refer to "ETERNUS Web GUI User's Guide".

**10** ETERNUS Veritas Operations Manager Storage Insight Plug-in 1.2 User's Guide Copyright 2016 FUJITSU LIMITED 

#### Network setting for the server and the ETERNUS storage system

Make sure to enable a network connection between the Veritas Operations Manager Management Server and the ETERNUS storage system.

If the server and the storage system are on different sub-networks, the Allowed IP List setting is required for the ETERNUS storage system. For detailed procedure, refer to "ETERNUS Web GUI User's Guide".

#### Installation of the Storage Insight Add-on

To obtain the Storage information, the Storage Insight Add-on must be installed in Veritas Operations Manager.

The procedure to install Storage Insight Add-on is as follows:

#### Procedure

**1** Start the Veritas Operations Manager Management Server and input the following URL in the browser.

https :// IP address for the server to which Veritas Operations Manager is installed:14161

**2** Click the [Settings] button for the Veritas Operations Manager Management Server.

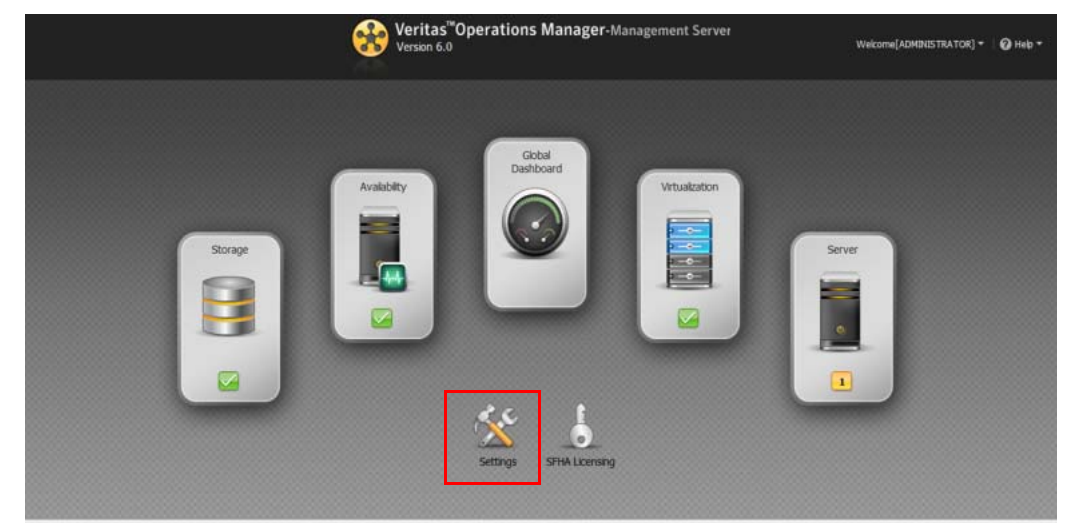

**3** Click the [Deployment] button.

| 🛞 Veritas   | Operations Ma  | inager - Management Server 6    | 0                      |               |                  |                   |                   | Home   Welcome[ADMINISTRATOR] | •   🕜 Heb |
|-------------|----------------|---------------------------------|------------------------|---------------|------------------|-------------------|-------------------|-------------------------------|-----------|
| Add Hosts • | Auto Configure | Configure Virtualization Server | Upload Solutions Confi | gure Endosure | Configure Switch | Configure LDAP/AD | Show Permasions   |                               |           |
| Overview    | Settings       |                                 |                        |               |                  |                   |                   |                               | _         |
|             |                |                                 |                        |               |                  |                   |                   |                               |           |
|             |                | 3                               |                        |               |                  |                   |                   |                               |           |
|             |                | Host                            |                        | Device        |                  |                   | Virtualization    | Security                      |           |
|             | De             | playment                        | L.                     | ert & Rules   |                  |                   | Faults & Reks     | SORT                          |           |
|             |                | *                               |                        | b             |                  |                   |                   |                               |           |
|             | Manage         | ement Server                    | Au                     | dit & Tasks   |                  | 1                 | Policy Signatures | Extended Attribute            |           |

**4** Select "Storage Insight".

| 006                                | Overview Faults                              |                                                                            |                                              |            |             |
|------------------------------------|----------------------------------------------|----------------------------------------------------------------------------|----------------------------------------------|------------|-------------|
| ontrol Host                        | Add-on Summary                               |                                                                            |                                              | a #        |             |
| stribution Manager<br>bric Insight | Name                                         | Status                                                                     | Available Update                             | Scope      |             |
| itch Installer                     | Control Host                                 | Not Installed                                                              | -                                            | MH Only    |             |
| torage Insight                     | Distribution Manager                         | Not Installed                                                              | -                                            | MS Only    |             |
| torage Insight SDK                 | Fabric Insight                               | Not Installed                                                              |                                              | MS and MH  |             |
| corage Provisioning and            | Patch Installer                              | Not Installed                                                              |                                              | MS Only    |             |
| Es Oblicles - Manage V<br>Rixes    | Storage Insight                              | Not Installed                                                              |                                              | MS Only    |             |
| tenance Releases                   | Storage Insight SDK                          | Enabled                                                                    | -                                            | MH Only    |             |
| Releases                           | Storage Provisioning and Enclosure Migration | Not Installed                                                              | -                                            | MS Only    |             |
|                                    | VCS Utilities - Manage VCS User Passwords    | Not Installed                                                              | -                                            | MS Only    |             |
|                                    | Host Hot By Status Distribution              |                                                                            | Host Maintenaure Release Status Distribution |            |             |
|                                    | 27                                           |                                                                            | 2                                            |            |             |
|                                    |                                              |                                                                            |                                              |            |             |
|                                    | 4                                            | Un-to-date                                                                 | t                                            |            |             |
|                                    | Int                                          | Un-tu-date                                                                 | t                                            | _          |             |
|                                    | Count                                        | Un-to-date<br>Missing Critical Hot Fixes<br>Missing Non-Critical Hot Fixes | Count                                        | Up-10-date | viaronce Ba |

**5** Right-click "Storage Insight" and select "Install".

| 877 A. 1                 |                   |                       |           |               |              |                |                    |                       |                  |                  |
|--------------------------|-------------------|-----------------------|-----------|---------------|--------------|----------------|--------------------|-----------------------|------------------|------------------|
| Repository               | Add-ons           | Requests              |           |               |              |                |                    |                       |                  |                  |
| Control Host             | <search></search> | ×                     |           |               |              |                |                    | 2                     | Properties for 8 | Storage Ins 🔅    |
| A Distribution Manager   | Name              |                       | Version   | Status        | Is Obsoleti  | e Platform     | Scope              | Release Date          | Name 🔺           | Value            |
| A Fabric Insight         | A Storage 1       | Instal                | 5.0.0.0   | Not Installed | No           | Linux, Windows | MS Only            |                       | Description      | Veritas Operatio |
| Storage Insight          | L                 | a rocali<br>Uninetral | _         |               |              |                |                    |                       | Size             |                  |
| A Storage Insight SDK    |                   | Remove                |           |               |              |                |                    |                       | Superseded By    |                  |
| Storage Provisioning and |                   |                       |           |               |              |                |                    |                       | User Generated   | No               |
| Maintenance Releases     | 14 4 Pag          | e 1 of 1 )            | N   2     |               |              |                |                    | Displaying 1 - 1 of 1 |                  |                  |
|                          | Applicable H      | losts                 |           |               |              |                |                    |                       | 1                |                  |
|                          | <search></search> | ×                     |           |               |              |                |                    | 3                     |                  |                  |
|                          | Name +            |                       | Status    |               | Architecture | Platform 0     | 5 Version          | MH Version            |                  |                  |
|                          | d vCenter         |                       | Not Insta | led           | ж64          | Windows M      | icrosoft Windows S | 6.0.0.0               |                  |                  |
|                          |                   |                       |           |               |              |                |                    |                       |                  |                  |
|                          |                   |                       |           |               |              |                |                    |                       |                  |                  |

**12** ETERNUS Veritas Operations Manager Storage Insight Plug-in 1.2 User's Guide **6** Click the [Yes] button.

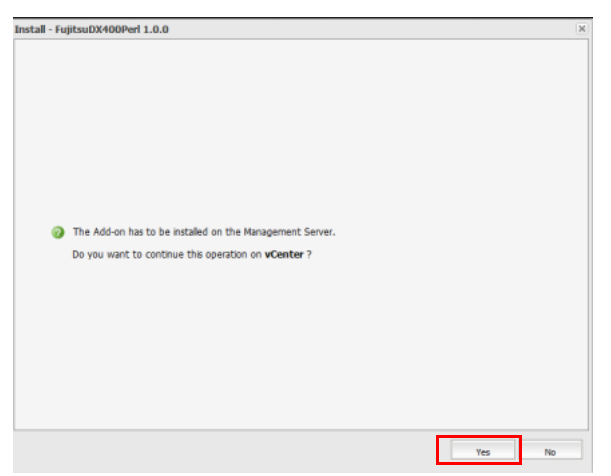

7 Click the [OK] button.

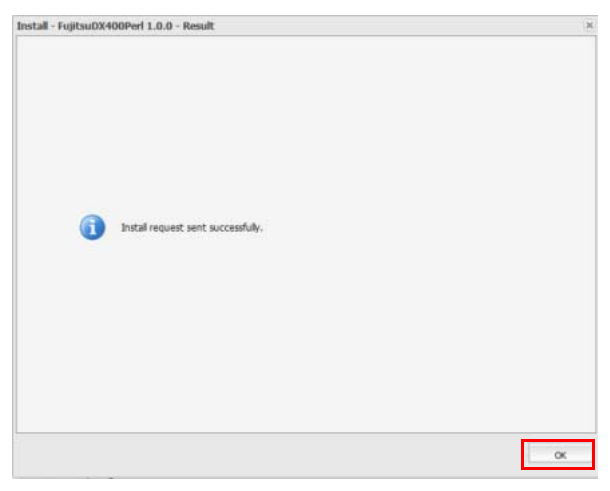

End of procedure

# Chapter 3 Installation

This chapter provides the installation procedure for the ETERNUS Veritas Operations Manager Storage Insight Plug-in.

Before starting installation, download the zip file required for installation from the URL provided below. Extract the downloaded zip file in the terminal to start the management screen of Veritas Operations Manager.

http://www.fujitsu.com/global/support/products/computing/storage/download/vomp.html

To install the ETERNUS Veritas Operations Manager Storage Insight Plug-in, upload the data that was extracted in the terminal to the Veritas Operations Manager Management Server. The plug-in file that must be installed depends on the ETERNUS storage system model. Make sure to select the appropriate file.

| Plug-in file                             | Supported models                                                               |
|------------------------------------------|--------------------------------------------------------------------------------|
| SI_FUJITSU_ETERNUS_DXL_PERL-1.2.0.sfa    | ETERNUS DX80 S2/DX90 S2<br>ETERNUS DX60 S3/DX100 S3/DX200 S3<br>ETERNUS DX200F |
| SI_FUJITSU_ETERNUS_DXM_PERL-1.2.0.sfa    | ETERNUS DX500 S3/DX600 S3                                                      |
| SI_FUJITSU_ETERNUS_DXH_PERL-1.2.0.sfa    | ETERNUS DX8700 S3/DX8900 S3                                                    |
| SI_FUJITSU_ETERNUS_DX400_PERL-1.2.0.sfa  | ETERNUS DX410 S2/DX440 S2                                                      |
| SI_FUJITSU_ETERNUS_DX8000_PERL-1.2.0.sfa | ETERNUS DX8100 S2/DX8700 S2                                                    |

#### Table 3.1 Extracted File Configuration

#### Procedure

**1** Start the Veritas Operations Manager Management Server and input the following URL in the browser.

https :// IP address for the server to which Veritas Operations Manager is installed:14161

- <page-header>
- **2** Click the [Settings] button for the Veritas Operations Manager Management Server.

#### **3** Click the [Deployment] button.

| 🛞 Veritas   | s <sup>®</sup> Operations Ma | inager - Management Server 6    | .0                            |                         |                   |                 | A Home   Welcome[ADMINISTRATOR] *   🕢 Heb |
|-------------|------------------------------|---------------------------------|-------------------------------|-------------------------|-------------------|-----------------|-------------------------------------------|
| Add Hosts • | Auto Configure               | Configure Virtualization Server | Upload Solutions Configure En | losure Configure Switch | Configure LDAP/AD | Show Permasions |                                           |
| Overview    | Settings                     |                                 |                               |                         |                   |                 |                                           |
|             |                              |                                 |                               |                         |                   |                 |                                           |
|             |                              | 3                               |                               |                         |                   | -               |                                           |
|             |                              | Host                            | Device                        |                         |                   | Virtualization  | Security                                  |
|             | De                           | ployment                        | Alert & Ru                    | er.                     |                   | Faults & Rinks  | SORT                                      |
|             |                              |                                 |                               | 2                       |                   | 5               |                                           |

4 Click the [Upload Solutions] button.

| Actionality       Add-on Summary         Actionality       Analable Update       Scope         Actionality       Status       Available Update       Scope         Actionality       Status       Available Update       Scope         Actionality       Status       Available Update       Scope         Actionality       Status       Available Update       Scope         Actionality       Status       Not Installer       Not Scole         Actionality       Status       Not Scole       Not Scole         Actionality       Scope       Not Scole       Not Scole         Actionality       Not Scole       Not Scole       Not Scole         Actionality       Not Scole       Not Scole       Not Scole         Actionality       Not Scole       Not Scole       Not Scole         Actionality       Not Scole       Not Scole       Not Scole         Actionality       Not Scole       Not Scole       Not Scole         Actionality       Not Scole       Not Scole       Not Scole         Actionality       Scone       Not Scole       Not Scole         Stone       Scone       Not Scole       Not Not Scole       Not Not Scole         Stone                                                                                                    |            |           |                         |                       |                            | Overview Faults                              | Repository               |
|----------------------------------------------------------------------------------------------------|------------|-----------|-------------------------|-----------------------|----------------------------|----------------------------------------------|--------------------------|
| Atom     Status     Available Update     Scope       Atom     Not Installer     Control Host     Not Installer     -     Mol Chry       Storage Insght SDK<br>A Storage Insght SDK<br>A Storage Insght SDK<br>A Storage Insght SDK<br>A Storage Insght SDK<br>A Storage Insght SDK<br>A Storage Insght SDK<br>A Storage Insght SDK<br>A Storage Insght SDK<br>A Storage Insght SDK<br>A Storage Insght SDK<br>B Storage Insght SDK<br>B Storage Insght SDK<br>B Storage Insght SDK<br>A Storage Insght SDK<br>A Storage Insght SDK<br>A Storage Insght SDK<br>B Storage Insght SDK<br>Storage Insght SDK<br>Storage Insght |            | 8 8       |                         |                       |                            | Add-on Summary                               | Control Host             |
| Application     Control Host     Not Installed     OM (My)          Storage Inspht<br>Storage Inspht<br>Storage Inspht                                                                                                    |            | Scope     | Available Update        |                       | Status                     | Name                                         | A Fabric Insight         |
| ▲ Storage Faviorite Single Telefort     Not Strataled     -     MG Ordy       ▲ Storage Faviorage Forwiseming and<br>WCS Utitizes - Manage VC     Fable Chaight     Not Strataled     -     MG and M4       ▲ VCS Utitizes - Manage VC     Fable Chaight     Not Strataled     -     MG ordy       ▲ VCS Utitizes - Manage VC     Storage Forwiseming and<br>Storage Forwards     Not Strataled     -     MG Ordy       ▲ VCS Utitizes - Manage VCS User Passwords     Not Instaled     -     MG Ordy       ▲ VCS Utitizes - Manage VCS User Passwords     Not Instaled     -     MS Ordy                                                                                                    |            | MH Only   | -                       |                       | Not Installed              | Control Host                                 | 📥 Patch Installer        |
| Storage Provisioning and Stork     Fabric Unsight     Not Strataled     -     NS and H4       Storage Provisioning and Storker     Not Strataled     -     NS Ordy       VCS Utities - Manage     Not Strataled     -     NS Ordy       Storage Provisioning and Storker     Not Strataled     -     NS Ordy       With Traina C Reases     Storage Provisioning and Enclosure Migration     Not Strataled     -     NS Ordy       Storage Provisioning and Enclosure Migration     Not Strataled     -     NS Ordy       Storage Provisioning and Enclosure Migration     Not Strataled     -     NS Ordy       VCS Utilities - Manage VCS User Passwords     Not Strataled     -     NS Ordy                                                                                                    |            | MS Only   | -                       |                       | Not Installed              | Distribution Manager                         | 📤 Storage Insight        |
| Description         Path Turtaler         Not Statlad         -         NSD Only           VCS Utilizes - Nanage V<br>Works Hanses         Storage Provisioning and Endoture Migration         Not Statland         -         NSD Only           Work Hanses         Storage Provisioning and Endoture Migration         Not Statland         -         NSD Only           Work Hanses         Storage Provisioning and Endoture Migration         Not Statland         -         NSD Only           Work Hanses         Storage Provisioning and Endoture Migration         Not Statland         -         NSD Only           VCS Utilizes - Nanage VCS User Passwords         Not Statland         -         NSD Only                                                                                                    |            | MS and MH |                         |                       | Not Installed              | Fabric Insight                               | Storage Insight SDK      |
| Storage Insight     Not Statiled     -     MS Cirk       Natiterunce Releases     Storage Insight SCK     Drubled     -     MS Cirk       State Releases     Storage Insight SCK     Drubled     -     MS Cirk       VCS Ublice - Manage VCS User Passwords     Not Installed     -     MS Cirk                                                                                                    |            | MS Only   |                         |                       | Not Installed              | Patch Installer                              | Storage Provisioning and |
| Maintenance Releases         Storage Inspir SDX         Ended         -         NH Only           Base Balazes         Storage Invisioning and Endoure Mgretion         Not Installed         -         NS Only           VCS Ublice - Manage VCS User Passwords         Not Installed         -         NS Only                                                                                                    |            | MS Only   |                         |                       | Not Installed              | Storage Insight                              | Hot Fixes                |
| Base Releases         Storage Provisioning and Enclosure High ston         Not Installed         -         NSI Celly           VCS Utilities - Manage VCS User Passwords         Not Installed         -         NSI Celly                                                                                                    |            | MH Only   | -                       |                       | Enabled                    | Storage Insight SDK                          | Maintenance Releases     |
| VCS Utilities - Manage VCS Laar Passwords Not Installed - MS Only                                                                                                    |            | MS Only   | -                       |                       | Not Installed              | Storage Provisioning and Enclosure Migration | Base Releases            |
|                                                                                                    |            | MS Only   |                         |                       | Not Installed              | VCS Utilities - Manage VCS User Passwords    |                          |
| Host Hot Fix Status Distribution 8 4 Host Maintenance Release Status Distribution                                                                                                    | 8          |           | ase Status Distribution | Host Maintenance Rele | 8 8                        | Host Hot Fix Status Distribution             |                          |
| ۲] ۲                                                                                                    |            |           |                         | 2                     |                            | 2                                            |                          |
| te Unterdate te                                                                                                    |            |           |                         | ŧ                     | Un-tu-date                 | ţ                                            |                          |
| Nissing Critical Hot Pixes                                                                                                    | Up-to-date |           |                         | 0                     | Missing Critical Hot Fixes |                                              |                          |

**5** Click the [Browse...] button.

| oad Solutions to Repository    |                    | 3 |
|--------------------------------|--------------------|---|
| Select Solution file to upload | Ti Brownon Utoland |   |
|                                | Update             |   |
|                                |                    |   |
|                                |                    |   |
|                                |                    |   |
| D                              | Cose               |   |

**6** Select the plug-in file that is to be uploaded, and click the [Open] button.

| 🖉 Choose File to Upload                                                                                                    |                                                  |               |                  |         | ×    |
|----------------------------------------------------------------------------------------------------|--------------------------------------------------|---------------|------------------|---------|------|
| 🕒 🖓 - Computer                                                                                                    | Local Disk.(C:)                                  |               | 🔹 🔛 Sea          | ch VOM  |      |
| Organize 🔻 New folder                                                                                                    |                                                  |               |                  | )H •    |      |
| Arevorites     Devision     Dovinteds     Dovinteds     Dovinteds     Recent Places     Dovinteds     Mark     Dovints     Mark     Wees      Computer     Computer     Constantial (b) (c)     Qr     tethoort. | 1000 -<br>31_FUTTSU_LTERNUS_DX400_FDRL-1.0.0 d/a | Intermediated | Type<br>37A Tile | 320     |      |
| File g                                                                                                    | anne: SLFUUTSU_ETERNUS_DX401_PERL-1.0.0.16       |               |                  | Qpen Ca | ncel |

7 Click the [Upload] button.

| ad Solutions to Repository                                               |        |
|--------------------------------------------------------------------------|--------|
|                                                                          |        |
| Select Solution file to upload                                           |        |
| C:'Users'/idministrator'/Desktop/VOM\SI_PUJITSU_ETERNUS_DX400_[ Browse ] | beolqU |
|                                                                          |        |
|                                                                          |        |
|                                                                          |        |
|                                                                          |        |
|                                                                          |        |
|                                                                          |        |
|                                                                          |        |
|                                                                          |        |
|                                                                          | Close  |

**8** Click the [Close] button.

| Jplo | ad Solutions to Repository                   |       |
|------|----------------------------------------------|-------|
|      | Select Solution file to upload               |       |
|      | Browse Upload                                |       |
|      | Status:                                      |       |
|      | Fie: SI_FUJITSU_ETERNUS_DX400_PERL-1.0.0.sfa |       |
|      | E Success                                    |       |
|      |                                              |       |
|      |                                              |       |
|      |                                              |       |
|      |                                              |       |
|      |                                              |       |
|      |                                              |       |
|      |                                              |       |
|      |                                              |       |
|      |                                              |       |
|      |                                              |       |
| ?    |                                              | Close |
| -    |                                              | Lose  |

**9** Confirm that the correct plug-in file is selected and click the [OK] button.

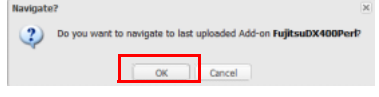

**10** Right-click the uploaded plug-in file and select "Install".

| Add.ons                 | Add-ons           | Requests      |              |               |              |                |                     |                       |                |                   |
|-------------------------|-------------------|---------------|--------------|---------------|--------------|----------------|---------------------|-----------------------|----------------|-------------------|
| Control Host            | <search></search> | ×             |              |               |              |                |                     | 1                     | Properties for | FujitsuDX4 🔌      |
| A Distribution Manager  | Name              |               | Version      | Status        | Is Obsolete  | Platform       | Scope               | Release Date          | Name 🔺         | Value             |
| A Fabric Insight        | 📥 Fujitsu         |               | 1.0.0        | Not Installed | No           | Linux, Windows | MS Only             |                       | Description    | SI Plugin for Ver |
| FujitsuDX400Perl        |                   | Instal        |              |               |              |                |                     |                       | Download count | t -               |
| FujitsuDXLPerl          | 1                 | Uninstall     | •            |               |              |                |                     |                       | Size           | ÷                 |
| Storage Insight         |                   | Remove        |              |               |              |                |                     |                       | Superseded By  | -                 |
| torage Insight SDK      |                   | Readme        |              |               |              |                |                     |                       | User Generated | No                |
| torage Provisioning and |                   | The barrie    |              |               |              |                |                     |                       | VOM web server | r Not required    |
| CS Utilities - Manage V |                   |               |              |               |              |                |                     |                       |                |                   |
| ot Fixes                |                   |               |              |               |              |                |                     |                       |                |                   |
| intenance Releases      | 14 - 4   F        | Page 1 of 1 🗼 | N   2        |               |              |                |                     | Displaying 1 - 1 of 1 |                |                   |
| se Releases             | Apolicable Hosts  |               |              |               |              |                |                     |                       |                |                   |
|                         | constant a        |               |              |               |              |                |                     | (1)                   |                |                   |
|                         | <searon></searon> | <u>^</u>      |              |               |              |                |                     | ~                     |                |                   |
|                         | Name -            |               | Status       |               | Architecture | Platform 0     | IS Version          | MH Version            |                |                   |
|                         | VCente            | er            | Not Installe | id            | x64          | Windows N      | licrosoft Windows S | 6.0.0.0               |                |                   |
|                         |                   |               |              |               |              |                |                     |                       |                |                   |
|                         |                   |               |              |               |              |                |                     |                       |                |                   |
|                         |                   |               |              |               |              |                |                     |                       |                |                   |
|                         |                   |               |              |               |              |                |                     |                       |                |                   |
|                         |                   |               |              |               |              |                |                     |                       |                |                   |
|                         |                   |               |              |               |              |                |                     |                       |                |                   |

**17** ETERNUS Veritas Operations Manager Storage Insight Plug-in 1.2 User's Guide Copyright 2016 FUJITSU LIMITED **11** Click the [Yes] button.

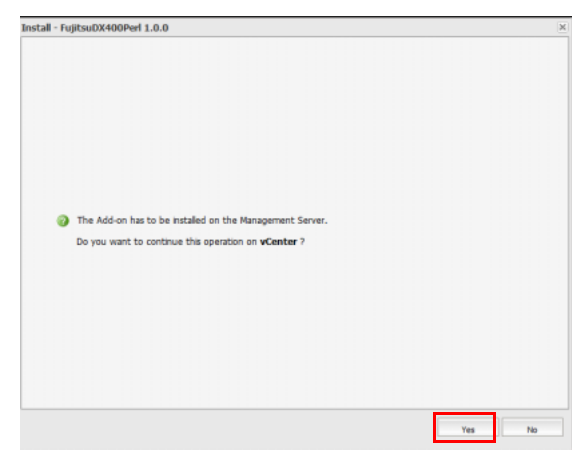

**12** Click the [OK] button.

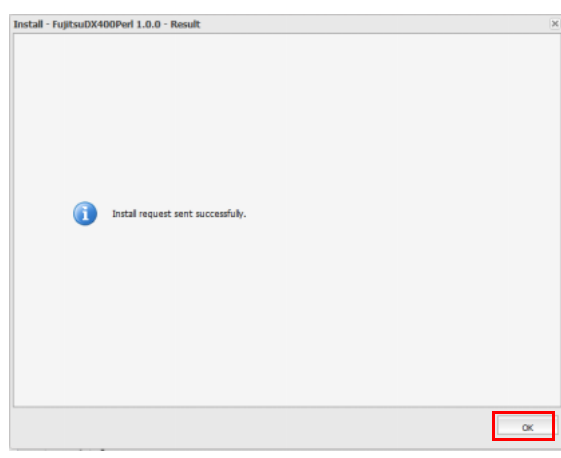

**13** To upload and install another plug-in file, start the procedure from <u>Step 4</u>.

End of procedure

# Chapter 4 Registration and Operation Procedure

This chapter describes how to use Veritas Operations Manager (for registering, updating, or deleting ETERNUS storage systems).

### 4.1 Registration of the ETERNUS Storage System

The procedure to register the ETERNUS storage systems in Veritas Operations Manager is as follows.

#### Procedure

**1** Start the Veritas Operations Manager Management Server and input the following URL in the browser.

https :// IP address for the server to which Veritas Operations Manager is installed:14161

**2** Click the [Settings] button for the Veritas Operations Manager Management Server.

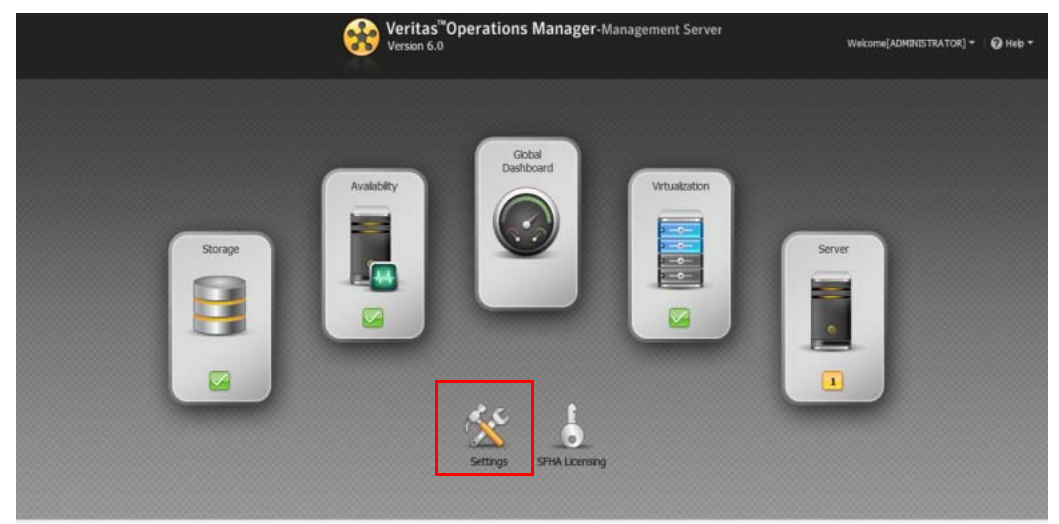

**3** Click the [Device] button.

| 🛞 Veritas   | Operations Ma  | nager - Management Server 6     | 0                |                     |                  |                   |                 | A Home   Welcome[ADMINISTRATOR] •   0 | Help |
|-------------|----------------|---------------------------------|------------------|---------------------|------------------|-------------------|-----------------|---------------------------------------|------|
| Add Hosts - | Auto Configure | Configure Virtualization Server | Upload Solutions | Configure Enclosure | Configure Switch | Configure LDAP/AD | Show Permesions |                                       |      |
| Overview    | Settings       |                                 |                  |                     |                  |                   |                 |                                       |      |
|             |                |                                 | _                |                     | -                |                   |                 |                                       |      |
|             |                | 3                               |                  | 1                   |                  |                   |                 |                                       |      |
|             |                | Host                            |                  | Device              |                  |                   | Virtualization  | Security                              |      |
|             | De             | ployment                        |                  | Alert & Rules       |                  |                   | Faults & Roks   | SORT                                  |      |
|             |                |                                 |                  | <u></u>             |                  |                   | 5               |                                       |      |
|             | Manage         | ement Server                    |                  | Audit & Tasks       |                  | P                 | olcy Signatures | Extended Attribute                    |      |

**4** Click [Configure Enclosure].

| 🛞 Veritas <sup>™</sup> Operations Ma | nager - Management Server 6.0                                                                                               | A Home   Welcome(ADMINISTRATOR) - 0 Help |
|--------------------------------------|----------------------------------------------------------------------------------------------------|------------------------------------------|
| Configure Enclosure Co               | infigure Switch                                                                                                    |                                          |
| 🕒 🔜 Data Center                      | Overview Enclosure Configurations Switch Configurations                                                                     |                                          |
| a 💼 Enclosures<br>a 🚞 Switches       | Endosure Configuration Inventory                                                                                            |                                          |
|                                      | No enclosures are configured using the No switches are configured using 'fabric<br>'Storage Insight Add-on' Insight Add-on' |                                          |
|                                      |                                                                                                    |                                          |
|                                      |                                                                                                    |                                          |
|                                      |                                                                                                    |                                          |
|                                      |                                                                                                    |                                          |
|                                      |                                                                                                    |                                          |
|                                      |                                                                                                    |                                          |
| Recent Tasks                         |                                                                                                    |                                          |

**5** Set "FUJIITSU" for "Enclosure Vendor". Select the plug-in for the ETERNUS storage system that is to be registered and click the [Next] button.

ж

|                                        | appropriate discovery metricut                                                                                        |
|----------------------------------------|----------------------------------------------------------------------------------------------------|
| Product                                | Discovery Method                                                                                                    |
| ETERNUS DX400                          | Using peri                                                                                                    |
| ETERNUS_DXL                            | Using perf                                                                                                    |
|                                        |                                                                                                    |
| Additional Informa                     | tion                                                                                                    |
| This plug-in enab<br>DX90S2, DX100S    | les deep discovery support for Fujitsu ETERNUS DX80S2,<br>3 and DX200S3 arrays. The discovery uses the Perl scripting |
| System Requirem<br>NA.                 | ents:                                                                                                    |
| The plugin uses a<br>Physical disks    | a discovery.pl script to discovery information for:                                                                   |
| Raid Groups<br>Volumes (Logical Disks) |                                                                                                    |
| This Deals                             |                                                                                                    |
|                                        |                                                                                                    |

#### Caution

If the selected plug-in does not support the target ETERNUS storage system, the following error screen appears and the storage system cannot be registered.

| Discovery Host:  User:  passwd:  p: |  |
|-------------------------------------|--|

**6** Input the required information for "Discovery Host", "user", "passwd", and "ip", and click the [Next] button.

| Enclosure Vendor;                   | FUJITSU                   |   |  |
|-------------------------------------|---------------------------|---|--|
| Product:<br>Discovery Method:       | ETERNUS_DXL<br>Using perf |   |  |
| Discovery Host:<br>user:<br>passwd: | chodiane>                 | • |  |
| þ:                                  |                           |   |  |
|                                     |                           |   |  |
|                                     |                           |   |  |
|                                     |                           |   |  |
|                                     |                           |   |  |
|                                     |                           |   |  |
|                                     |                           |   |  |
|                                     |                           |   |  |

| Item           | Setting contents                                                                                          |
|----------------|----------------------------------------------------------------------------------------------------|
| Discovery Host | Veritas Operations Manager Management Server host name                                                    |
| user           | User account for the ETERNUS storage system                                                               |
|                | <b>Caution</b><br>Select a user account with "Admin", "Storage Admin", or "Maintainer" as the user level. |
| passwd         | User password for the ETERNUS storage system                                                              |
| ір             | IP address for the ETERNUS storage system                                                                 |

7 Input a name for "Configuration Name". Select the checkbox for the ETERNUS storage system that is to be registered and click the [Finish] button.

| Configuration Nam | e 1                       | 3       |         |             |
|-------------------|---------------------------|---------|---------|-------------|
| Enclosures to be  | configured for discovery  |         |         |             |
| Display Name      | Enclosure VendorId Serial | Vendor  | Model   | Product     |
| koponta           | FUJITSU_ETERNUS_ 1104EC   | FUIITSU | ET092DC | ETERNUS_DOL |
|                   |                           |         |         |             |
|                   |                           |         |         |             |
|                   |                           |         |         |             |
|                   |                           |         |         |             |
|                   |                           |         |         |             |
|                   |                           |         |         |             |
|                   |                           |         |         |             |
|                   |                           |         |         |             |
|                   |                           |         |         |             |
|                   |                           |         |         |             |
|                   |                           |         |         |             |
|                   |                           |         |         |             |

**8** Click the [OK] button to register the selected ETERNUS storage system.

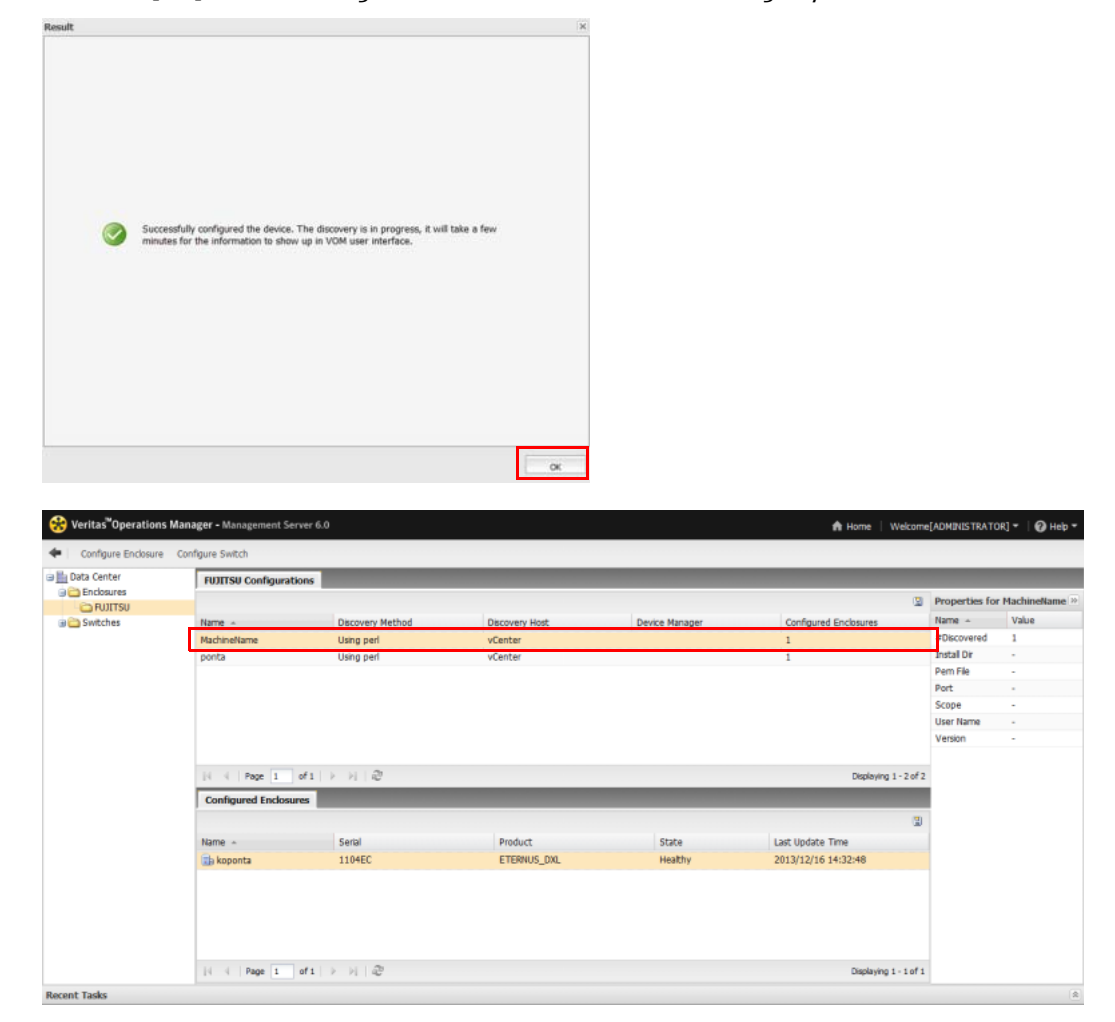

**9** To register another ETERNUS storage system, perform the procedure from <u>Step 4</u>.

End of procedure

### 4.2 Updating of the ETERNUS Storage System Information

The ETERNUS storage system information that is registered in Veritas Operations Manager is updated once every 360 minutes.

To update the information immediately, right-click the registered ETERNUS storage system and select "Refresh Configuration".

| Data Center | FUJITSU Configuration                                                        | ons                                               |                                      |                |                           |                                                                                 |         |  |  |
|-------------|------------------------------------------------------------------------------|---------------------------------------------------|--------------------------------------|----------------|---------------------------|---------------------------------------------------------------------------------|---------|--|--|
| FUJITSU     | U Prop                                                                       |                                                   |                                      |                |                           |                                                                                 |         |  |  |
| 🔁 Switches  | Name ~<br>Macha<br>ponta Remove Config<br>Edit Configurat<br>Refresh Configu | Using perl<br>Using perl<br>Using perl<br>uration | Discovery Host<br>vCenter<br>vCenter | Device Manager | Configured Enclosures 1 1 | Name ^<br>#Discovered<br>Install Dir<br>Perm File<br>Port<br>Scope<br>User Name | Value 1 |  |  |
|             | {     Page 1 of 1   > >     .@ Deploying 1-2 of 2<br>Configured Endosures    |                                                   |                                      |                |                           |                                                                                 |         |  |  |
|             |                                                                              |                                                   |                                      |                | 2                         |                                                                                 |         |  |  |
|             | Name 🔺                                                                       | Serial                                            | Product                              | State          | Last Update Time          |                                                                                 |         |  |  |
|             | 🗟 koponta                                                                    | 1104EC                                            | ETERNUS_DOL                          | Healthy        | 2013/12/16 14:32:48       |                                                                                 |         |  |  |
|             | 14 4 Page 1                                                                  | of1 ▷ ▷ □                                         |                                      |                | Displaying 1 - 1 of 1     |                                                                                 |         |  |  |

### 4.3 Deletion of the ETERNUS Storage System

To delete a registered ETERNUS storage system, right-click the target storage system and select "Remove Configuration".

| 🛞 Veritas <sup>™</sup> Operations Mana      | ager - Managemen | t Server 6.0     |                |                | 🖨 Home 🕴 Welcon       | e[ADMINISTRAT | OR) - 🛛 🕜 Help - |
|---------------------------------------------|------------------|------------------|----------------|----------------|-----------------------|---------------|------------------|
| 💠 🛛 Configure Enclosure Conf                | figure Switch    |                  |                |                |                       |               |                  |
| Data Center     Data Center     Data Center | FUJITSU Config   | urations         |                |                |                       |               |                  |
| E FUJITSU                                   |                  |                  |                |                |                       | Properties to | r MachineName 🔌  |
| 😐 🧰 Switches                                | Name ~           | Discovery Method | Discovery Host | Device Manager | Configured Enclosures | Name ~        | Value            |
|                                             | Mach             | Using perl       | vCenter        |                | 1                     | #Discovered   | 1                |
|                                             | pont Kernove C   | Using peri       | vCenter        |                | 1                     | Install Dir   | -                |
|                                             | Edit Confi       | guration         |                |                |                       | Pern File     |                  |
|                                             | Refresh C        | onfiguration     |                |                |                       | Port          | -                |
|                                             |                  |                  |                |                |                       | Scope         |                  |
|                                             |                  |                  |                |                |                       | User Name     | -                |
|                                             |                  |                  |                |                |                       | Version       | -                |
|                                             |                  |                  |                |                |                       |               |                  |
|                                             | 4 4   Page 1     | 2                |                |                |                       |               |                  |
|                                             | Configured End   |                  |                |                |                       |               |                  |
|                                             |                  |                  |                |                | 2                     |               |                  |
|                                             | Name +           | Serial           | Product        | State          | Last Update Time      |               |                  |
|                                             | 🗟 koponta        | 1104EC           | ETERNUS_DOL    | Healthy        | 2013/12/16 14:32:48   |               |                  |
|                                             |                  |                  |                |                |                       |               |                  |
|                                             |                  |                  |                |                |                       |               |                  |
|                                             |                  |                  |                |                |                       |               |                  |
|                                             |                  |                  |                |                |                       |               |                  |
|                                             |                  |                  |                |                |                       |               |                  |
|                                             | 14 4 Page        | 1 of1 ⊨ ≥। दी    |                |                | Displaving 1 - 1 of   |               |                  |
| Recent Tasks                                |                  |                  |                |                |                       |               | 8                |

**24** ETERNUS Veritas Operations Manager Storage Insight Plug-in 1.2 User's Guide Copyright 2016 FUJITSU LIMITED

# Chapter 5 Function Overview

This chapter provides a functional overview of the ETERNUS Veritas Operations Manager Storage Insight Plugin.

Display the ETERNUS storage system information by using the Veritas Operations Manager Management Server.

#### Procedure

**1** Start the Veritas Operations Manager Management Server and input the following URL in the browser.

https :// IP address for the server to which Veritas Operations Manager is installed:14161

**2** Click the [Storage] button for the Veritas Operations Manager Management Server.

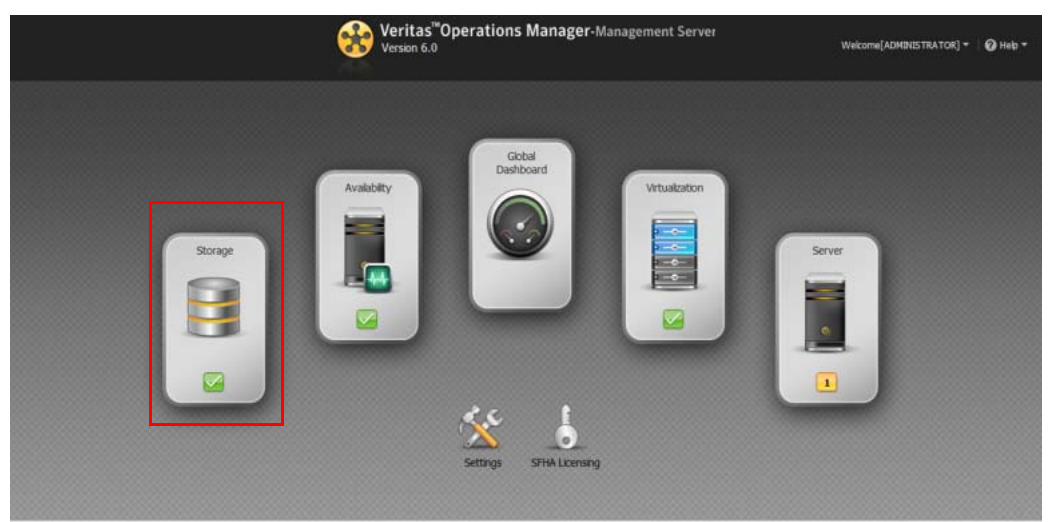

- Vertus
   Operations Manager Management Server 6.0
   At non
   Q seach
   Vector(ADMUSTRATCO)
   Q Heth

   Hamage
   Overview
   Exclosures
   Faults
   Task
   Rales

   Interview
   Exclosures
   Faults
   Task
   Rales

   Interview
   Exclosures
   Faults
   Task
   Rales

   Interview
   Exclosures
   Faults
   Task
   Rales

   Interview
   Exclosures
   Exclosures
   Exclosures
   Exclosures
   Exclosures
   Exclosures
   Exclosures
   Exclosures
   Exclosures
   Exclosures
   Exclosures
   Exclosures
   Exclosures
   Exclosures
   Exclosures
   Exclosures
   Exclosures
   Exclosures
   Exclosures
   Exclosures
   Exclosures
   Exclosures
   Exclosures
   Exclosures
   Exclosures
   Exclosures
   Exclosures
   Exclosures
   Exclosures
   Exclosures
   Exclosures
   Exclosures
   Exclosures
   Exclosures
   Exclosures
   Exclosures
   Exclosures
   Exclosures
   Exclosures
   Exclosures
   Exclosures
   Exclosures
   Exclosures
   Exclosures
   Exclosures
   Exclosures
   Exclosures
   Exclosures</td
- **3** Select "Uncategorized Enclosures" for Manager.

**4** Select which ETERNUS storage system to display information for. By clicking the tabs, "Overview", "Physical Disks", "Replications", and "Hosts" can be displayed.

| Manage –                                                                                                    | 🗄 koponta 📀 Healthy                                                                                                    | FUJITSU FUJITSU(ETE     | RNUS_DXL)                                                                                                    |                                                                                                    |                               |                                                                                                    |  |
|----------------------------------------------------------------------------------------------------|----------------------------------------------------------------------------------------------------|-------------------------|----------------------------------------------------------------------------------------------------|----------------------------------------------------------------------------------------------------|-------------------------------|----------------------------------------------------------------------------------------------------|--|
| Lota Center     Linczespried Enclosures     Site Unczespried Enclosures     Site Unczespr | Overview         Physical Disks           Enclosure Storage Sum         30000           27000         24000           21000         21000           10000         21000           10000         1000           10000         1000           10000         1000           10000         1000           10000         1000           9000         900 | Replications Hosts many | Performance Physical: Configured<br>Physical: Spare G300<br>Physical: Spare G300<br>Physical: Uncenfiger<br>Raid Group: Address<br>Raid Group: Avallab<br>Lagical Disk: Allorah<br>Lagical Disk: Admini | (20084.0 GB)<br>0 GBU<br>0 GBU<br>0 0 GBU<br>0 0 GBU<br>0 0 0 GBU<br>0 0 0 GBU<br>0 0 0 0 GBU<br>0 0 0 0 GBU<br>0 0 0 0 GBU<br>0 0 0 0 CBU<br>0 0 0 0 CBU<br>0 0 0 CBU<br>0 0 0 CBU<br>0 0 0 CBU<br>0 0 0 CBU<br>0 0 CBU<br>0 0 C | Thin Pool Storage Summary     | <ul> <li>Row (4035, 44 GR)</li> <li>Consumed (67,63 GR)</li> <li>Subscribed (6864.0 GR)</li> </ul>                                                |  |
| Solutions +                                                                                                    | 6000 -<br>3000 -<br>Physical<br>Faults and Risks<br>Condition                                                                                                    | Raid Group Lastral Disk | Logical Disk: Replica Logical Disk: UnaBoc Source Object                                                                                                    | ition Target (134.02 C<br>ated (5127.44 GB)                                                                                                    | Top Thin Pool Consumption Dis | kribution         (a) (b)           SCVMM TPP : 64.31 GB         SmpDataPool : 1.59 GB           SmpDataPool : 1.59 GB         smin TPP : 1.33 GB |  |

#### O Note

- Note that the "Performance" tab is not displayed for the ETERNUS Veritas Operations Manager Storage Insight Plug-in function.
- For the "Hosts" tab, host information is displayed only when the selected ETERNUS storage system is connected to the Veritas Operations Manager Management Server via an FC connection.

| ltem          | Information                                                                                                    |
|---------------|----------------------------------------------------------------------------------------------------|
| Raid Groups   | <ul><li> RAID groups</li><li> Volume layout in the RAID group</li></ul>                                                                                                    |
| Thin Pools    | <ul> <li>Thin Provisioning Pools</li> <li>Flexible Tier Pools</li> <li>Snap Data Pools</li> <li>Volume layout in the pool</li> </ul>                                                                                                    |
| Logical Disks | <ul> <li>Volume layout</li> <li>Physical disks that configure volumes</li> <li>Caution</li> <li>Note that RAID groups and physical disks for the following volumes are not displayed. <ul> <li>TPV</li> <li>FTV</li> </ul> </li> <li>For the following volume type, the information of the RAID group and the physical disk that is first in the concatenation order is displayed. <ul> <li>LUN concatenated volumes</li> <li>WSV</li> </ul> </li> </ul> |
| Adapters      | Channel Adapter                                                                                                    |
| Array Ports   | Port                                                                                                    |
| HBAs          | Host HBA  Caution  This item is only displayed when an FC connection is used to connect to the host.                                                                                                    |

**5** When one of the items described below is selected, the following information is displayed.

End of procedure

# Chapter 6 Uninstallation

This chapter provides the uninstallation procedure for the ETERNUS Veritas Operations Manager Storage Insight Plug-in.

#### Procedure

1 Right-click the plug-in that is to be uninstalled and select "Uninstall".

| <ul> <li>Upload Solutions</li> </ul> |                                             |           |                                                                                                    |            |              |                |              |                           |                |                  |
|--------------------------------------|---------------------------------------------|-----------|----------------------------------------------------------------------------------------------------|------------|--------------|----------------|--------------|---------------------------|----------------|------------------|
| Repository                           | Add-ons                                     | Requests  |                                                                                                    |            |              |                |              |                           |                |                  |
| Control Host                         | ctearch> 8                                  |           |                                                                                                    |            |              |                | 3            | Properties for FujitsuDX4 |                |                  |
| A Distribution Manager               | Name                                        |           | Version                                                                                                    | Status     | Is Obsole    | te Platform    | Scope        | Release Date              | Name -         | Value            |
| Fabric Insight                       | A FujtsuDX                                  | 400Perl   | 1.0.0                                                                                                    | Er         | No           | Linux, Windows | MS Only      |                           | Description    | SI Plugin for Ve |
|                                      |                                             |           |                                                                                                    | Instal     |              |                |              |                           | Download count |                  |
| PujtsuDXLPeri                        |                                             |           |                                                                                                    | Uninstall  |              |                |              |                           | Size           | (F)              |
| Storage Insight                      |                                             |           |                                                                                                    | Remove     |              |                |              |                           | Superseded By  | *                |
| A Storage Insight SDK                |                                             |           |                                                                                                    | Readme     |              |                |              |                           | User Generated | No               |
| 📤 Storage Provisioning an            |                                             |           |                                                                                                    |            |              |                |              |                           | VOM web server | Not required     |
| 📥 VCS Utilities - Manage V           |                                             |           |                                                                                                    |            |              |                |              |                           |                |                  |
| Hot Fixes                            |                                             |           | ~                                                                                                    |            |              |                |              |                           |                |                  |
| Mantenance Keleases                  | 1( 5 Page 1 of 1 7 F) 42 Displaying 1-1of 1 |           |                                                                                                    |            |              |                |              |                           |                |                  |
| m pase meleases                      | Applicable                                  | Hosts     |                                                                                                    |            |              |                |              |                           |                |                  |
|                                      | <pre>caearch&gt;</pre>                      |           |                                                                                                    |            |              |                |              | 3                         |                |                  |
|                                      | Name -                                      |           | Status                                                                                                    |            | Architecture | Platform O     | 5 Version    | MH Version                |                |                  |
|                                      | C vCenter Enabled (1.                       |           | (1.0.0)                                                                                                    | x64        | Windows M    | crosoft Windo  | NS 5 6.0.0.0 | 1                         |                |                  |
|                                      | d vCenter                                   |           | Enviren                                                                                                    | 7810104    |              |                |              |                           |                |                  |
|                                      | d vCenter                                   |           | Endoted                                                                                                    |            |              |                |              |                           |                |                  |
|                                      | d vCenter                                   |           | Endored                                                                                                    |            |              |                |              |                           |                |                  |
|                                      | d vCenter                                   |           | Entoity                                                                                                    |            |              |                |              |                           |                |                  |
|                                      | J vCenter                                   |           | CHORY                                                                                                    | Transfer ( |              |                |              |                           |                |                  |
|                                      | J vCenter                                   |           | ENOR                                                                                                    | (and)      |              |                |              |                           |                |                  |
|                                      | d vCenter                                   | or to oft | Direction of the second second s |            |              |                |              | Demission: 1 - 1 of       |                |                  |

2 Click the [Yes] button.

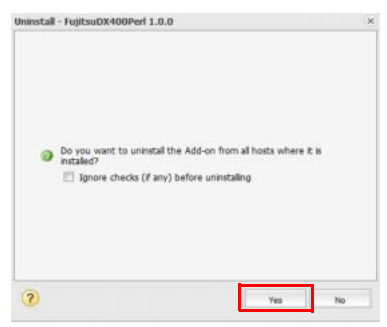

**3** Click the [OK] button.

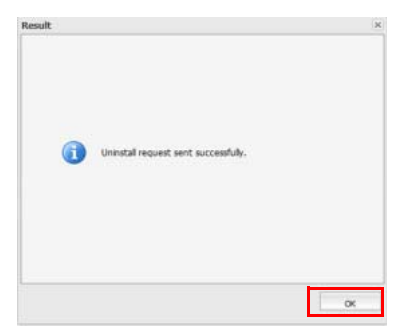

**4** Right-click the plug-in that is to be uninstalled and select "Remove".

| <ul> <li>Upload Solutions</li> </ul> |                                            |          |                   |         |                     |                                                                                                    |                              |                            |                |                   |
|--------------------------------------|--------------------------------------------|----------|-------------------|---------|---------------------|----------------------------------------------------------------------------------------------------|------------------------------|----------------------------|----------------|-------------------|
| Repository                           | Add-ons                                    | Requests |                   |         |                     |                                                                                                    |                              | _                          |                |                   |
| A Control Host                       | csearch> (M.                               |          |                   |         |                     |                                                                                                    |                              | Properties for             | FujitsuDX4 >>  |                   |
| A Distribution Manager               | Name                                       |          | Version           | Status  | Is Obsole           | te Platform                                                                                                    | Scope                        | Release Date               | Name ~         | Value             |
| Fahric Insight                       | A FujitsuDi                                | (400Perl | 1.0.0             | Er      | No                  | Linux, Windows                                                                                                  | MS Only                      |                            | Description    | SI Plugin for Ven |
|                                      |                                            |          |                   | imatel  |                     |                                                                                                    |                              |                            | Download cour  | ic -              |
| A Patch Installer                    |                                            |          |                   | Remous  |                     |                                                                                                    |                              |                            | Superseded Ry  |                   |
| 📤 Storage Insight                    |                                            |          |                   | NCH YE  |                     |                                                                                                    |                              |                            | User Generated | No                |
| A Storage Insight SDK                |                                            |          |                   | Readme  |                     |                                                                                                    |                              |                            | VOM web serve  | er Not required   |
| Storage Provisioning an              | 1                                          |          |                   |         |                     |                                                                                                    |                              |                            |                |                   |
| Hot Fixes                            |                                            |          |                   |         |                     |                                                                                                    |                              |                            |                |                   |
| Maintenance Releases                 | ii i Page 1 of 1 i ii 🖓 Deplaying 1-1 of 1 |          |                   |         |                     |                                                                                                    |                              |                            |                |                   |
| 🚰 Base Releases                      | Applicable Hosts                           |          |                   |         |                     |                                                                                                    |                              |                            |                |                   |
|                                      |                                            | 1 M I    |                   |         |                     |                                                                                                    |                              | 2                          |                |                   |
|                                      | <teerch></teerch>                          |          |                   |         |                     | The second second second second second second second second second second second second second second second se | - 11 million                 |                            |                |                   |
|                                      | Name +                                     |          | Status            |         | Architecture        | Platform O                                                                                                    | 5 Version                    | MH Version                 |                |                   |
|                                      | Name -                                     | ,        | Status<br>Enabled | (1.0.0) | Architecture<br>x64 | Vindows M                                                                                                    | s version<br>icrosoft Windov | MH Version<br>vs 5 6.0.0.0 |                |                   |
|                                      | Name +                                     |          | Status<br>Enabled | (1.0.0) | Architecture<br>x64 | Vindows M                                                                                                    | s version<br>icrosoft Windov | MH Version<br>vs 5 6.0.0.0 |                |                   |
|                                      | Name -                                     |          | Status<br>Enabled | (1.0.0) | Architecture<br>x64 | Platform O<br>Windows M                                                                                         | s verson<br>crosoft Windov   | MH Version<br>vs 5 6.0.0.0 |                |                   |
|                                      | Name +                                     |          | Status<br>Enabled | (1.0.0) | Architecture<br>x64 | Platform O<br>Windows M                                                                                         | s verson<br>krosoft Windov   | MH Version<br>vs 5 6.0.0.0 |                |                   |
|                                      | Name +                                     |          | Status<br>Enabled | (1.0.0) | ArchRecture<br>x64  | Platform O<br>Windows M                                                                                         | s verson<br>crosoft Windov   | MH Version<br>vs 5 6.0.0.0 |                |                   |
|                                      | Name -                                     | -        | Status<br>Enabled | (1.0.0) | Architecture<br>x64 | Platform O<br>Windows M                                                                                         | crosoft Windov               | MH Version<br>vs 5 6.0.0.0 |                |                   |

**5** Click the [Yes] button.

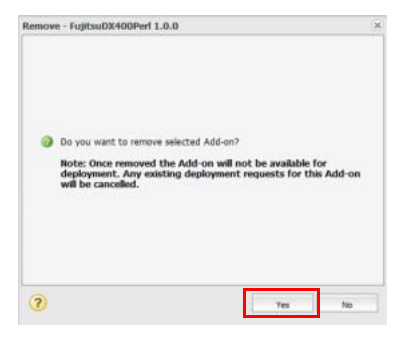

#### **6** Click the [OK] button.

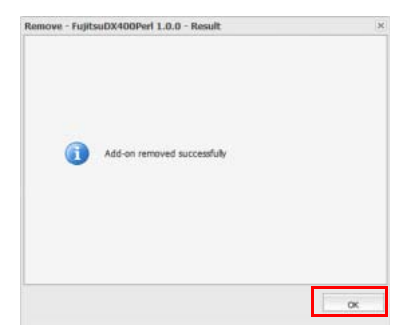

End of procedure

**30** ETERNUS Veritas Operations Manager Storage Insight Plug-in 1.2 User's Guide Copyright 2016 FUJITSU LIMITED

# Chapter 7

# Obtaining the Required Information for Investigating Failures

When an error occurs, obtain the following information for failure investigations before contacting a Fujitsu engineer.

#### Windows

- The drive in which Veritas Operations Manager is installed/ProgramData/Symantec/VRTSsfmh/tmp
- The drive in which Veritas Operations Manager is installed/ProgramData/Symantec/VRTSsfmh/Plug-in name

#### 📕 Linux

- /var/opt/VRTSsfmh/tmp
- /var/opt/VRTSsfmh/Plug-in name

#### ETERNUS Veritas Operations Manager Storage Insight Plug-in 1.2 User's Guide

#### P2X0-1290-03ENZ0

#### Date of issuance: August 2016 Issuance responsibility: FUJITSU LIMITED

- The content of this manual is subject to change without notice.
- This manual was prepared with the utmost attention to detail. However, Fujitsu shall assume no responsibility for any operational problems as the result of errors, omissions, or the use of information in this manual.
- Fujitsu assumes no liability for damages to third party copyrights or other rights arising from the use of any information in this manual.
- The content of this manual may not be reproduced or distributed in part or in its entirety without prior permission from Fujitsu.

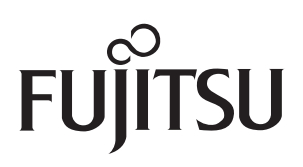